# Schritt-für-Schritt-Anleitung zum Ändern des Passwortes für die Online-Bereiche der Stadtbibliothek Innsbruck

Aufgrund einer Umstellung unserer Bibliothekssoftware ist es leider notwendig, ein neues Passwort anzufordern. Dazu bitte dieser Schritt-für-Schritt-Anleitung folgen. Das neue Passwort gilt für den Login bei "Mein Konto", auf filmfriend und in der Digitalen Stadtbibliothek.

### Schritt 1: stadtbibliothek.innsbruck.gv.at im Browser öffnen

| $\leftarrow$ $\rightarrow$ C $\textcircled{a}$ | Q stadtbibliothek.innsl    | bruck.gv.at/                |                                    | 8 🧕 😑             |
|------------------------------------------------|----------------------------|-----------------------------|------------------------------------|-------------------|
| Schritt 2:                                     | " <u>Mein Konto"</u> ö     | ffnen                       |                                    | $\frown$          |
| 🕚 Di., 26.01.2                                 | 021: geschlossen 🛛 🖗 Amras | er Straße 2, 6020 Innsbruck |                                    | 은 Mein Konto      |
| Stadtb                                         | bibliothek                 |                             | Mediensuche: Bücher, Spiele, Filme | ٩                 |
| Ausleihen                                      | Veranstaltungen Haus       | A-Z Plattform 6020          | Kontakt                            | PROGRAMM          |
| 1.                                             |                            |                             | <u>It</u>                          | ×,<br>Q<br>Ш<br>₩ |

Schritt 3: "Passwort vergessen oder verloren?" anklicken Die Felder Benutzername und Passwort <u>nicht</u> ausfüllen.

| cherche Neu eingetroffen Mein Konto 🔻               |  |
|-----------------------------------------------------|--|
|                                                     |  |
| Mein Konto                                          |  |
| Login                                               |  |
| Geben Sie die Anmeldedaten für Ihre Bibliothek ein. |  |
| Benutzername                                        |  |
|                                                     |  |
| Passwort                                            |  |
|                                                     |  |
| Passwort vergessen oder verloren?                   |  |
|                                                     |  |

## Schritt 4: E-Mail-Adresse ODER Lesenummer ("Benutzername") eingeben und auf senden klicken

- Anweisungen zum Zurücksetzen des Passworts wurden an Ihre E-Mail Adresse versandt.
  - Die bei der Stadtbibliothek Innsbruck hinterlegte E-Mail-Adresse angeben
  - Noch keine E-Mail-Adresse hinterlegt? Einfach per E-Mail an post.stadtbibliothek@innsbruck.gv.at um Ergänzung bitten. Dafür bitte Namen und Lesenummer bekanntgeben.
  - Es sind mehrere Lesenummern auf die gleiche Mail-Adresse hinterlegt? Bitte stattdessen die jeweilige Lesenummer eingeben. Der Vorgang muss für jede Lesenummer wiederholt werden.

Schritt 5: E-Mail von Absender <u>emailservice@service.littera.eu</u> mit dem Betreff "Stadtbibliothek Innsbruck: Passwortänderung angefordert" erhalten Bitte beachten: Die Übermittlung der E-Mail kann bis zu 20 Minuten dauern bzw. überprüfen, ob die E-Mail eventuell im Spam-Ordner zu finden ist.

Auf den zugesendeten Link klicken:

|                                                                                        | Sehr geehrter Herr                                                                                                    |  |  |  |  |  |
|----------------------------------------------------------------------------------------|----------------------------------------------------------------------------------------------------|--|--|--|--|--|
|                                                                                        | zum Änderwesen assworts für die Stadtbibliothek Innsbruck folgenden Link anklicken oder in den Browsen Lepieren. Die Zugangsdaten werden mit einem gesonderten Mail übermittelt. |  |  |  |  |  |
| C                                                                                      | https://stbibk.litkatalog.eu/litterare/password_reset/UDWv7oviK7QwKSK3MNx9jlSC2Dm23Xq2xBbKSmu9wLvIYwq6ud                                                                         |  |  |  |  |  |
|                                                                                        | Der Einweisse einmal verwendet werden.                                                                                                    |  |  |  |  |  |
|                                                                                        | Bei Fragen stehen wir telefonisch, per Mail und persönlich an den Infoschaltern in der Stadtbibliothek zur Verfügung.                                                            |  |  |  |  |  |
|                                                                                        | Freundliche Grüße<br>Das Team der Stadtbibliothek Innsbruck                                                                                                    |  |  |  |  |  |
|                                                                                        | Amraser Straße 2<br>6020 Innsbruck<br>stadtbibliothek.innsbruck.gv.at<br>post.stadtbibliothek@innsbruck.gv.at<br>+43 512 5360 5700                                               |  |  |  |  |  |
| Newsletter <u>hier</u> abonnieren und über Veranstaltung und Neues informiert bleiben! |                                                                                                    |  |  |  |  |  |
|                                                                                        | Das ist eine automatisch versendete Nachricht. Bitte auf dieses Schreiben nicht antworten, da die Adresse nur zur Versendung von E-Mails eingerichtet ist.                       |  |  |  |  |  |
|                                                                                        | Bestätigung:                                                                                                    |  |  |  |  |  |
|                                                                                        |                                                                                                    |  |  |  |  |  |
|                                                                                        | Anderungen wurden gespeichert und E-Mail versandt an:                                                                                                    |  |  |  |  |  |

### Schritt 6: E-Mail von Absender <u>emailservice@service.littera.eu</u> mit dem Betreff "Stadtbibliothek Innsbruck: Passwort zurückgesetzt" erhalten

Aus Sicherheitsgründen werden die <u>Anmeldeinformationen in einem separaten E-Mail</u> <u>zugeschickt.</u> Bitte beachten: Die Übermittlung der E-Mail kann bis zu 20 Minuten dauern bzw. überprüfen, ob die E-Mail eventuell im Spam-Ordner zu finden ist.

#### Schritt 7: Mit den im E-Mail genannten Zugangsdaten anmelden.

Guten Tag

das Passwort für die Stadtbibliothek Innsbruck wurde zurückgesetzt.

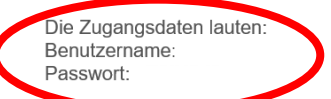

Diese Zugangsdaten gelten für das Login in "Mein Konto", zum Ausleihen von eMedien in der Digitalen Stadtbibliothek, zum Streamen auf filmfriend und für die Nutzung des Online-Brockhaus-Lexikons.

Bei Fragen stehen wir telefonisch, per Mail und persönlich an den Infoschaltern in der Stadtbibliothek zur Verfügung.

Freundliche Grüße Das Team der Stadtbibliothek Innsbruck

#### Schritt 8: Wunschpasswort ändern

- Das Passwort aus dem E-Mail bei "Altes Passwort" eingeben
- Wunschpasswort bei "Neues Passwort" eingeben
- Wunschpasswort bei "Passwort bestätigen" erneut eingeben
- auf "Absenden" klicken

| Passwort ändern<br>Bitte ändern Sie Ihr Passwort.<br>Altes Passwort *<br>••••••••<br>Neues Passwort *<br>Passwort *<br>Passwort bestätigen *<br>Passwort bestätigen *<br>Passwort bestätigen *<br>Passwort stairke<br>Passwort stairke<br>Passwort stairke                                                                                                    | Anmeldung erfolgreich                       |                  |    |
|----------------------------------------------------------------------------------------------------|---------------------------------------------|------------------|----|
| Bitte ändern Sie Ihr Passwort.<br>Altes Passwort *<br>Passwort *<br>Passwort *<br>Passwort bestätigen *<br>Passwort bestätigen *<br>Passwort bestätigen *<br>Passwort siarker<br>Passwort bestätigen *<br>Passwort siarker<br>Passwort siarker<br>Passwort | Passwort ändern                             |                  |    |
| Altes Passwort *     Altes Passwort *  Passwort *  Passwort *  Passwort bestätigen *  Passwörter stimmen überein: ja  Um die Sicherheit des Passworts zu erhöhen:                                                                                                    | Bitte ändern Sie Ihr Passwort.              |                  |    |
|                                                                                                    | Altes Passwort *                            |                  |    |
| Neues Passwort *         Passwort *         Passwort bestätigen *         Passwörter stimmen überein: ja         Um die Sicherheit des Passworts zu erhöhen:                                                                                                    | •••••                                       |                  |    |
| Passwort *  Passwort bestätigen *  Passwörter stimmen überein: ja  Um die Sicherheit des Passworts zu erhöhen:                                                                                                    | Neues Passwort *                            |                  |    |
| Passwort bestätigen * Passwörter stimmen überein: ja                                                                                                    | Passwort *                                  |                  |    |
| Passwort bestätigen * Passwörter stimmen überein: ja  •••••••• Um die Sicherheit des Passworts zu erhöhen:                                                                                                    | •••••                                       | Passwort Stärke: | Gu |
| Passwörter stimmen überein: ja                                                                                                    | Passwort bestätigen *                       |                  |    |
| Um die Sicherheit des Passworts zu erhöhen:                                                                                                    | Passwörter stimmen überein: ja              |                  |    |
| Um die Sicherheit des Passworts zu erhöhen:                                                                                                    | •••••                                       |                  |    |
|                                                                                                    | Um die Sicherheit des Passworts zu erhöhen: |                  |    |
| Verwenden Sie Großbuchstaben                                                                                                    | Verwenden Sie Großbuchstaben                |                  |    |
| Verwenden Sie Satzzeichen                                                                                                    | Verwenden Sie Satzzeichen                   |                  |    |
| 3D MA DAIDA FAIDAF SHE HID D'SE HSENATE SH 3DDATD                                                                                                    |                                             |                  |    |
| uien sie beide reider aus um das Passwort zu andern.                                                                                                    | Absenden                                    |                  |    |